# 青岛市内三区小学升初中信息化平台

## 外地回青小学毕业生

操作手册

2022年4月

### 目录

| 青岛 | 市    |            |
|----|------|------------|
| 操作 | 手册   |            |
| 1  | 操作说明 |            |
|    | 1.1  | 注册与登录      |
|    | 1.2  | 信息填报(外地回青) |
|    | 1.3  | 上传材料       |
|    | 1.4  | 资格审核       |
|    | 1.5  | 报名志愿       |
|    | 1.6  | 信息修改       |
|    | 1.7  | 信息查看       |
|    | 1.8  | 信息删除       |
|    | 1.9  | 修改密码       |

## 1 操作说明

#### 1.1 注册与登录

🛄 操作说明

对外地回青的学生根据身份证号和密码进行登录

🚇 操作页面

(1)点击【外地回青小学毕业生入口】,进入登录页面

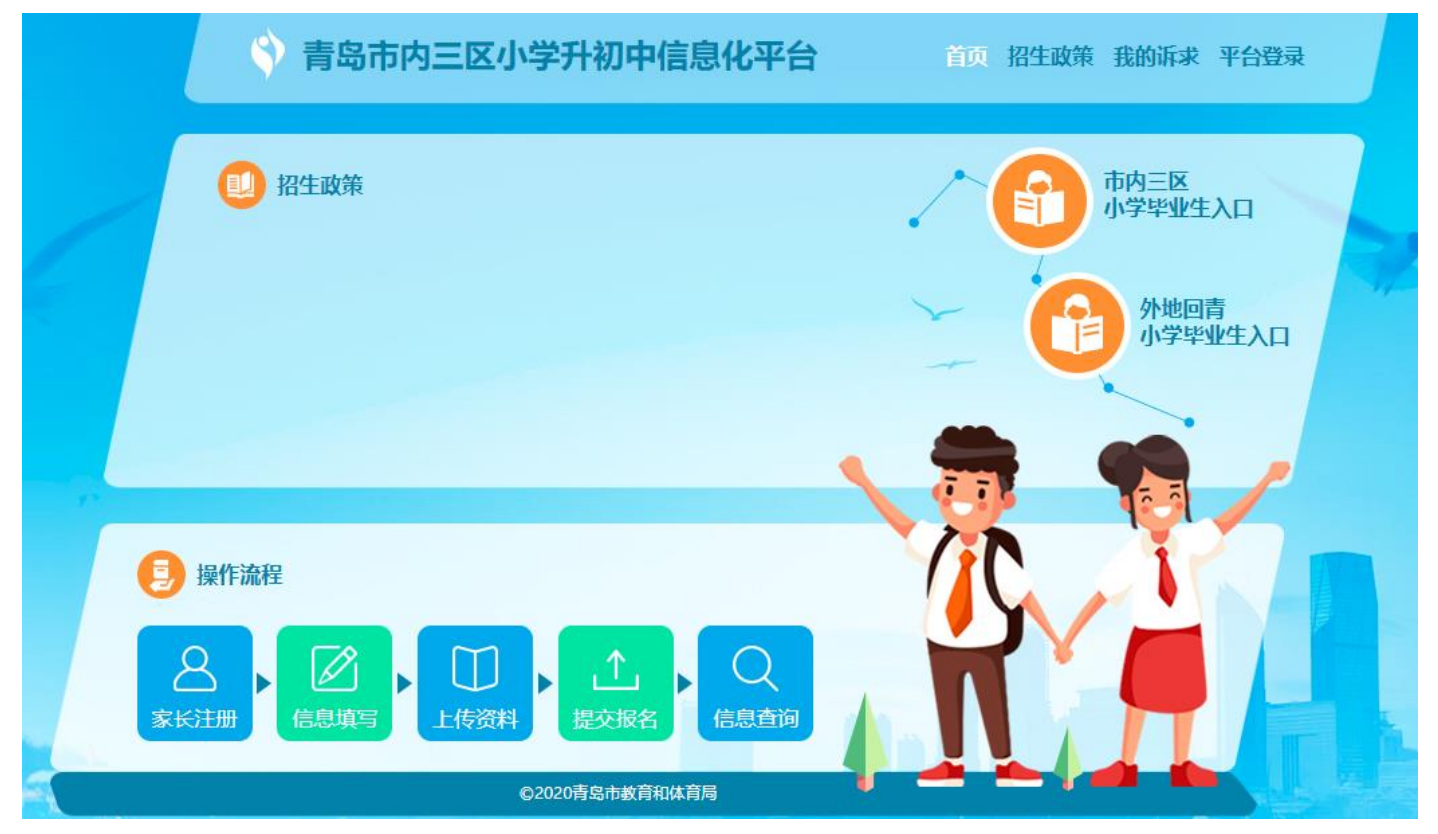

#### (2)在登录页面点击【外地回青用户注册】进入注册须知页面

| <b>青岛市内三区小学升初中信息化平台</b> 首 | 页 招生政策 | 我的诉求 | 平台登录            |
|---------------------------|--------|------|-----------------|
| °                         | [      | 系统登录 | 找回密码            |
|                           |        | 是淑気登 | A 请输入注册时填写的证件号码 |
|                           |        | 登录密码 | 请输入密码           |
|                           |        | 验证码  | ⓒ 请输入验证码 SmAF   |
| 非市内三区小学毕业生请先注册            |        |      | 用户登录            |
| 忘记密码可通过手机号码短信找回           |        | 外    | 地 回 青 用 户 注 册   |

(3)勾选【我已认真阅读上述内容,知悉平台注册相关要求】,等待 5 秒之后,点击下方蓝色【我已知晓上述内容】 按钮

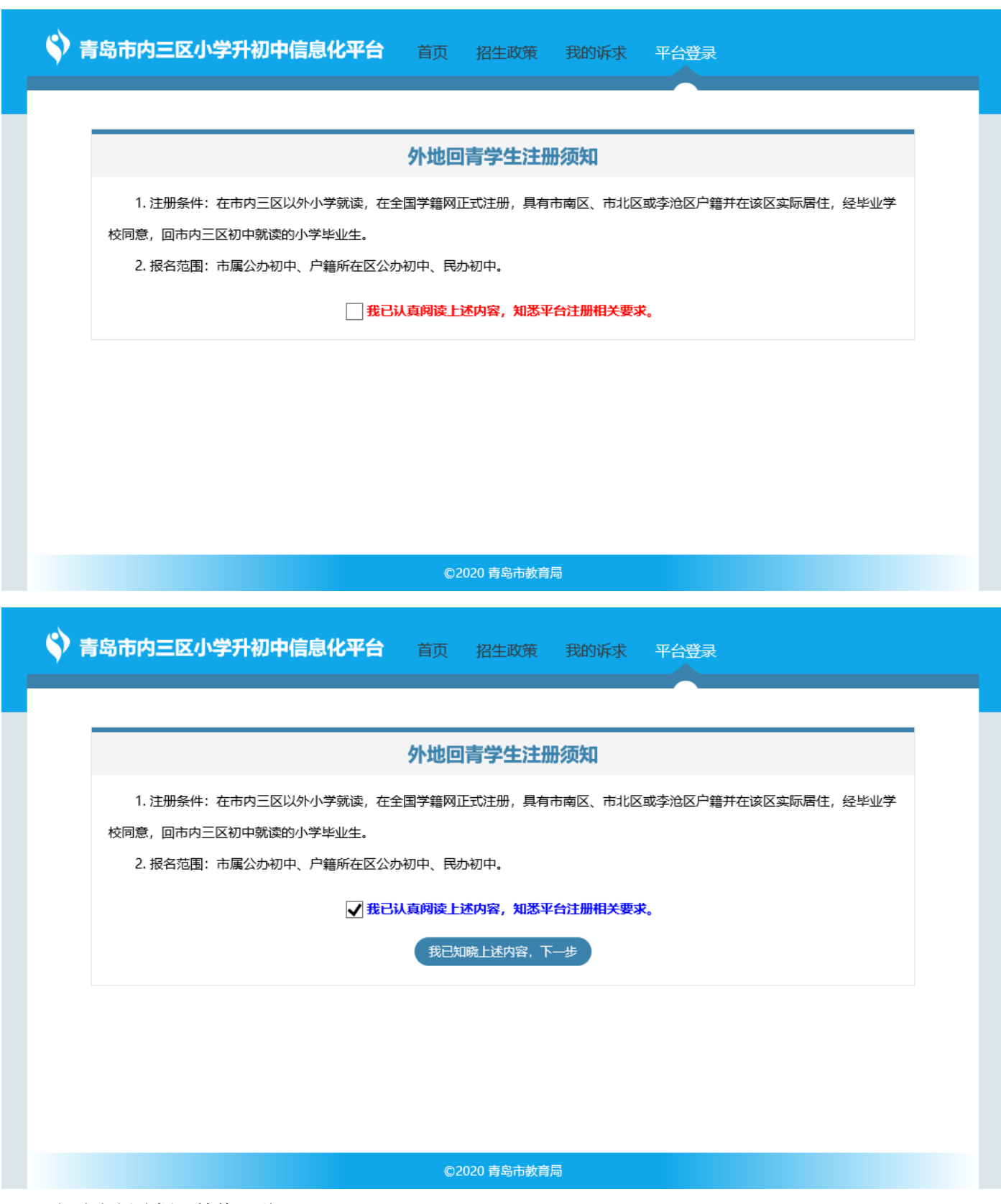

(4) 勾选左侧选框。等待 5 秒

◆ 青岛市内三区小学升初中信息化平台 首页 招生政策 我的诉求 平台登录

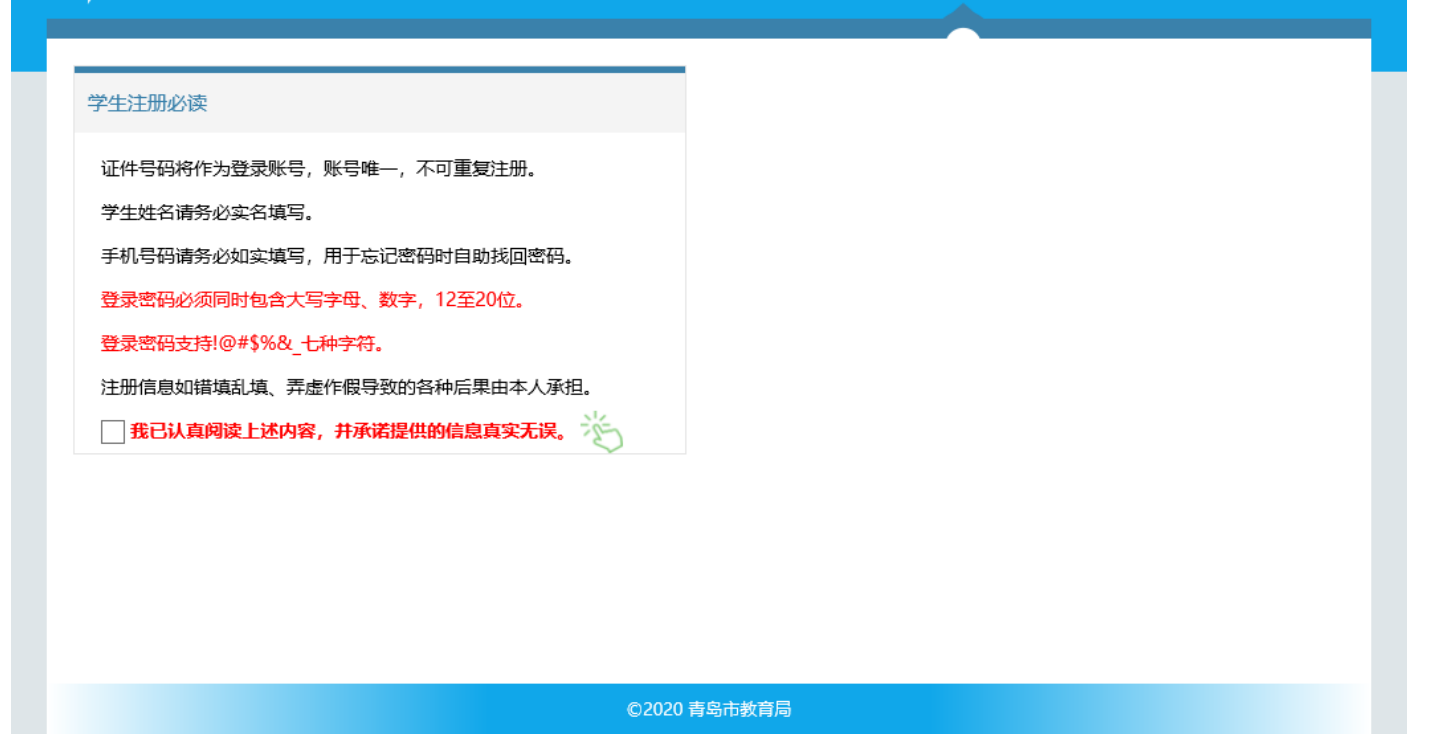

(5)开始注册,填写右边带有\*的输入框,填写密码时必须是带有大小写字母,数字的12位密码。点击【立即注册】按钮进行注册

| <b>)青岛市内三区小学升初中信息化平台</b> <sub>首页</sub>             | 招生政策 我的诉求 平台登录                 |
|----------------------------------------------------|--------------------------------|
| 学生注册必读                                             | <b>学生注册</b> 已有账号? 立即登录         |
| 证件号码将作为登录账号,账号唯一,不可重复注册。                           | ★证件类型 居民身份证 ✓                  |
| 学生姓名请务必实名填与。<br>手机号码请务必如实填写,用于忘记密码时自助找回密码。         | *身份证号 学生证件号码                   |
| 登录密码必须同时包含大写字母、数字, 12至20位。                         | <b>*学生姓名</b> 学生真实姓名            |
| 登录密码支持!@#\$%&_七种字符。<br>注册信息如错填乱填、弄虚作假导致的各种后果由本人承担。 | <b>*手机号码</b> 家长手机号码            |
| ✔ 我已认真阅读上述内容,并承诺提供的信息真实无误。                         | *登录 <b>密码</b> 同时包含大小写字母,数字,12位 |
|                                                    | *确认密码 同时包含大小写字母,数字,12位         |
|                                                    | *验证码 请输入验证码 2.5 y Z            |
|                                                    | 立即注册                           |

©2020 青岛市教育局

(6) 注册成功之后,点击【点击进入】

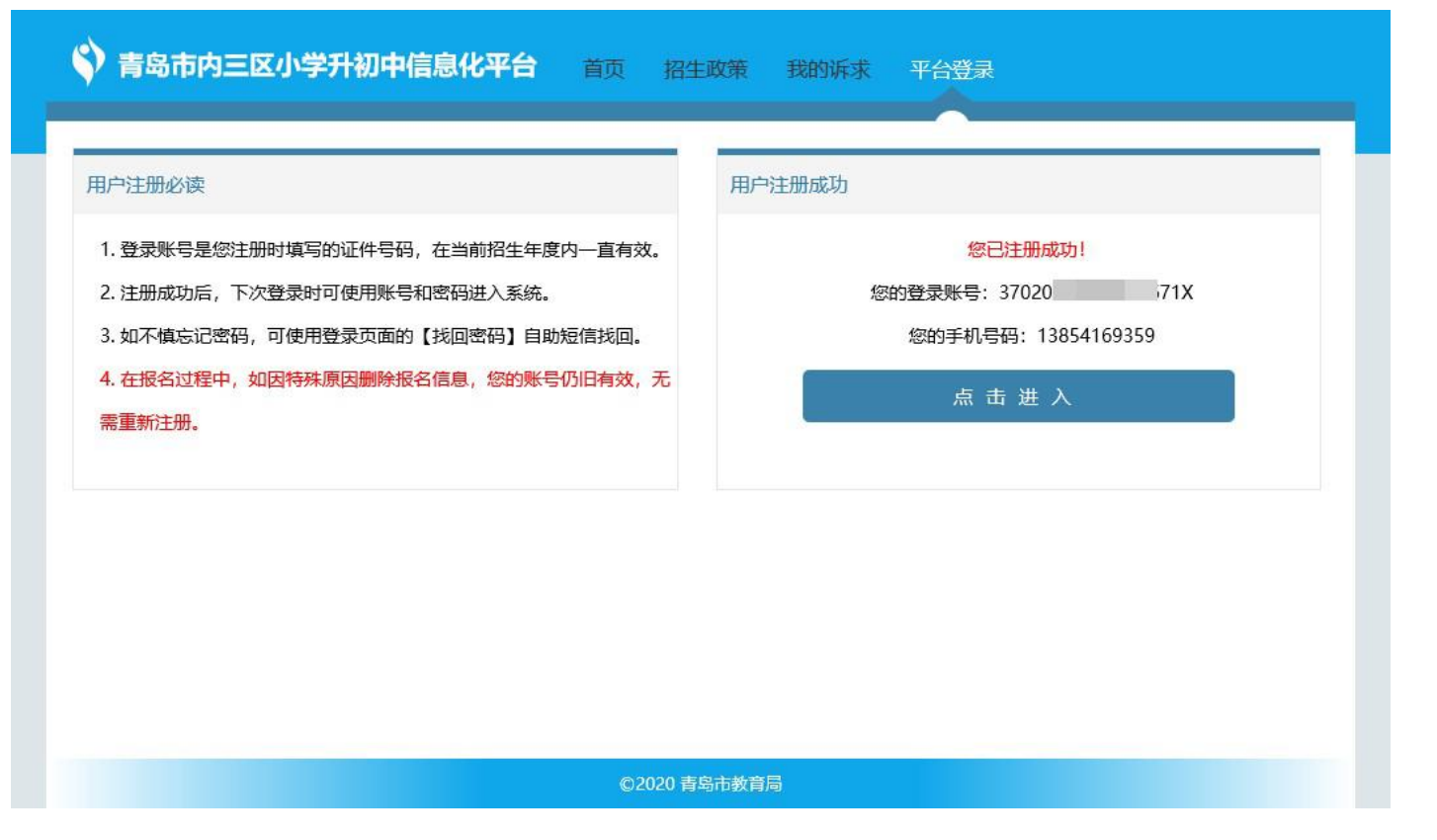

#### 1.2 信息填报(外地回青)

(1) 点击【采集信息】进入采集信息页面

| 💱 青岛市内 | 三区小学升初中信息化平 | 台首页我的      | 根名 🔍 卢晓辉  | 安全退出 |      |
|--------|-------------|------------|-----------|------|------|
| 新生     | 服名          |            |           |      | 采集信息 |
|        |             | 您还没有采集信息,请 | 点击【采集信息】! |      |      |
|        |             | 采集         | 息         |      |      |
|        |             |            |           |      |      |
|        |             |            |           |      |      |
|        |             |            |           |      |      |
|        |             |            |           |      |      |
|        |             |            |           |      |      |
|        |             | ©2020 青岛   | 品市教育局     |      |      |

(2) 基本信息:填写带有\*的输入框,点击【保存按钮】,进入户籍信息页面

| 「 ア 基本信息                   | 温馨提示:请家长认真核 | <b>刻对学生基本信息,确保联系电话畅通,其他信息如有修改请立即反馈至毕业学校。</b> |
|----------------------------|-------------|----------------------------------------------|
| ● < 户籍信息                   | 学生证件类型      | 居民身份证                                        |
|                            | 学生证件号码      | 3702( 1671X                                  |
| ● < ☆ 居住信息                 | *学生姓名       | 卢晓辉                                          |
| ● < 日 信息确认                 | *学生性别       | 男                                            |
| 的顺序填写以上所有项目。               | *出生日期       | 2008-06-11 (12)岁                             |
| 司元成后頃点击 后息哺以<br>重过校验的不能提交。 | *手机号码       | 13854169359                                  |
|                            | *毕业地区       | 请选择- マー-请选择- マー-请选择- マ                       |
|                            | *毕业学校       |                                              |
|                            | *毕业学校学制     | -请选择- 🗸 🗸                                    |
|                            | *全国学籍号      |                                              |

-----

| ◎ < 8 户籍信息               | 学生证件类型  | 居民身份证                  | ^ |
|--------------------------|---------|------------------------|---|
|                          | 学生证件号码  | 370202 671X            |   |
|                          | *学生姓名   | 卢晓辉                    |   |
| ● < 宮 信息确认               | *学生性别   | 男                      |   |
| 请按顺序填写以上所有项目。            | *出生日期   | 2008-06-11 (12)岁       |   |
| 項与完成后悔点击。信息哺认未通过校验的不能提交。 | *手机号码   | 138 9                  |   |
|                          | *毕业地区   | 山东省 V 济南市 V 历城区 V      |   |
|                          | *毕业学校   | 经十路小学                  |   |
|                          | *毕业学校学制 | 六三制 イ                  |   |
|                          | *全国学籍号  | G885498592834983494( X |   |
|                          | 注册学籍号   | 自动生成外地回青虚拟学籍号          |   |
|                          | 保存      | 刷新返回报名主页               |   |
|                          |         | ©2020 青岛市教育局           | ~ |

(3) 户籍信息:填写带有\*的输入框,点击【保存按钮】,进入居住信息页面

◆ 青岛市内三区小学升初中信息化平台 首页 我的报名 ○ 卢晓辉 安全退出

| 完善信息                          |                                     | 💆 卢晓辉 |
|-------------------------------|-------------------------------------|-------|
|                               | 户主信息                                |       |
| 2 白斑信自                        | *户主名称 卢某某                           |       |
|                               | * <b>学生与户主关系</b> 儿子 ~               |       |
| ● < 命 居住信息                    | <b>学生住址信息</b> 学生住址请按照户口簿首页上"住址"信息填写 |       |
|                               | * 戸籍所在地 山东省青岛市 市南区 V                |       |
| 请按顺序填写以上所有项目。                 | *户籍完整地址 山东省青岛市市南区红岛路51号书香家园 X       |       |
| 填写完成后请点击"信息确认"<br>未通过校验的不能提交。 | 保存    刷新    返回报名主页                  |       |
|                               |                                     |       |
|                               |                                     |       |
|                               | ◎2020 吉島市教育局                        |       |

(4)居住信息:选择房产类型,填写带有\*的输入框,点击【保存按钮】,进入信息确认页面

| 🗳 青岛市内三区小学升初中信息化平台                                                                 | 首页 我的报名 🔍 卢晓辉 安全退出                           |
|------------------------------------------------------------------------------------|----------------------------------------------|
| 完善信息                                                                               | 🖉 卢晓辉                                        |
| ★ 使 基本信息 ★ 定 基本信息 ★ 定 定 信息确认 ★ 信息确认 ★ 描述频序填写以上所有项目. ↓ 填写完成后请点击 "信息确认" ★ 通过校验的不能提交. | -講选择-         自有房产         租赁房产         其他房产 |
|                                                                                    | ©2020 青岛市教育局                                 |

◆ 青岛市内三区小学升初中信息化平台 首页 我的报名 ○ 卢晓辉 安全退出

| 完善信息                          |                                   | 💆 卢晓辉 |
|-------------------------------|-----------------------------------|-------|
|                               | *房产类型 自有房产 >>                     |       |
|                               | *产权人姓名 卢某某                        |       |
|                               | * <b>产权人与学生关系</b> 父亲 <b>&gt;</b>  |       |
| ● < 命 居住信息                    | 房屋地址信息 房屋地址信息请按照相关房产证件或居住证明材料准确填写 |       |
|                               | *房屋所在地 山东省青岛市 市南区 ~               |       |
| 请按顺序填写以上所有项目。                 | *房屋完整地址 山东省青岛市市南区红岛路51号书香家园       |       |
| 填写完成后请点击"信息确认"<br>未通过校验的不能提交。 | 保存    刷新    返回报名主页                |       |
|                               |                                   |       |
|                               |                                   |       |
|                               | ◎2020 志向古動音目                      |       |

(5)信息确认,点击【上传资料】进入证件上传情况页面

| ◆ 青岛市内三区小学升初中信息化平台 首页 我的报名 ○ 卢晓辉 安全退出                |
|------------------------------------------------------|
| 完善信息                                                 |
| ● 上<br>● 上<br>● 上<br>● 上<br>● 上<br>● 上<br>● 上<br>● 上 |
| ©2020 青岛市教育局                                         |

#### 1.3 上传材料

(1)上传资料,点击右上角的【进入上传】,进入上传资料页面,

( A44 171 A 171

| 证件上传情况                                                                      |                                                                                                    |                                                       |                                                  | 544 S 1 /4-                          |
|-----------------------------------------------------------------------------|----------------------------------------------------------------------------------------------------|-------------------------------------------------------|--------------------------------------------------|--------------------------------------|
|                                                                             |                                                                                                    |                                                       |                                                  | 进入上传                                 |
|                                                                             |                                                                                                    |                                                       |                                                  |                                      |
| 采集项目                                                                        | 证件材料                                                                                                    | 至少上传张数                                                | 已上传张数                                            | 校验结果                                 |
| 户籍信息                                                                        | * 户囗簿                                                                                                    | 4                                                     | 0                                                | A                                    |
| 房产信息                                                                        | * 房产证明                                                                                                    | 1                                                     | 0                                                | A                                    |
| 特殊情况                                                                        | 其他材料                                                                                                    | 非必需                                                   | 0                                                |                                      |
|                                                                             |                                                                                                    | 确认完成上传,返回报名主页                                         |                                                  |                                      |
|                                                                             |                                                                                                    |                                                       |                                                  |                                      |
|                                                                             |                                                                                                    |                                                       |                                                  |                                      |
|                                                                             |                                                                                                    |                                                       |                                                  |                                      |
|                                                                             |                                                                                                    |                                                       |                                                  |                                      |
|                                                                             |                                                                                                    |                                                       |                                                  |                                      |
|                                                                             |                                                                                                    | ©2020 青岛市教育局                                          |                                                  |                                      |
|                                                                             |                                                                                                    | ©2020 青岛市教育局                                          |                                                  |                                      |
|                                                                             |                                                                                                    | ©2020 青岛市教育局                                          |                                                  |                                      |
| 青岛市内三区小                                                                     | √学升初中信息化平台                                                                                                    | ©2020 青岛市教育局<br>首页 我的报名 🔗 卢                           | ·晓辉 安全退出                                         |                                      |
| 青岛市内三区小                                                                     | <b>、学升初中信息化平台</b>                                                                                                    | ©2020 青岛市教育局<br>首页 我的报名 A 卢                           | 晓辉 安全退出                                          |                                      |
| ▶ 青岛市内三区小<br>士传资料                                                           | <b>\学升初中信息化平台</b>                                                                                                    | ©2020 青岛市教育局<br>首页 我的报名 🔗 卢                           | ·晓辉 安全退出                                         | 2 卢晓                                 |
| ● <b>青岛市内三区小</b><br>上传资料                                                    | <b>\学升初中信息化平台</b>                                                                                                    | ©2020 青岛市教育局<br>首页 我的报名 A 卢                           | 晓辉 安全退出                                          | 2 卢晓                                 |
| ▶ 青岛市内三区小<br>上传资料                                                           | <b>、学升初中信息化平台</b><br>需上传图片:户口簿                                                                                                    | ©2020 青岛市教育局<br>首页 我的报名 🔍 卢                           | ·晓辉 安全退出                                         | 2 卢晓                                 |
| ▶ 青岛市内三区小 上传资料 广籍信息 户留信息                                                    | ▶ <b>学升初中信息化平台</b><br>需上传图片:户口簿<br>【4~8张】上传递明:至少包含(1)                                                                                 | ©2020 青岛市教育局<br>首页 我的报名 A 卢                           | ◎晓辉 安全退出                                         | 2 卢晓                                 |
| <b>青岛市内三区小</b><br>上传资料<br><b>户籍信息</b><br><b>戸田簿</b>                         | ▶ 学升初中信息化平台<br>需上传图片:户口簿<br>【4~8张】上传说明:至少包含①                                                                                          | ©2020 青岛市教育局<br>首页 我的报名 A 卢<br>①首页②索引页③学生页④户主页,       | ·晓辉 安全退出<br>—页—图                                 | 2 卢晓                                 |
| <b>青岛市内三区小</b><br>と传资料<br><b>戸籍信息</b>                                       | <b>、学升初中信息化平台</b><br>需上传图片:户口簿<br>【4~8张】上传说明:至少包含()<br>您还没有上传哦~                                                                       | ©2020 青岛市教育局<br>首页 我的报名 A 卢<br>①首页@索引页@学生页@户主页,       | ·晓辉 安全退出                                         | 2 戶晩                                 |
| <b>青岛市内三区小</b><br>上传资料                                                      | 、学升初中信息化平台<br>需上传图片:户口簿<br>【4~8张】上传说明:至少包含()<br>您还没有上传哦~                                                                              | ©2020 青岛市教育局<br>首页 我的报名 ♀ 戶<br>①首页②索引页③学生页④户主页,       | ·晓辉 安全退出<br>一页一图                                 | 2 卢晓                                 |
| <b>青岛市内三区小</b><br>上传资料<br><b>戸籍信息</b><br><b>戸口簿</b><br>点击上传                 | <b>、学升初中信息化平台</b><br>需上传图片:户口簿<br>【4~8张】上传说明:至少包含()<br>您还没有上传哦~                                                                       | ©2020 青岛市教育局<br>首页 我的报名 A 卢<br>①首页②索引页③学生页④户主页,       | ■晓辉 安全退出                                         | 2 产税                                 |
| ) 青岛市内三区小<br>上传资料<br>户籍信息<br>户口簿<br>点击上传                                    | ▶ <b>学升初中信息化平台</b><br>需上传图片:户口簿<br>【4~8张】上传说明:至少包含①<br>您还没有上传哦~                                                                       | ©2020                                                 | ◎晓辉 安全退出                                         | 2 卢晓                                 |
| <b>青岛市内三区小</b><br>上传资料                                                      | <b>、学升初中信息化平台</b><br>需上传图片:户口簿<br>【4~8张】上传说明:至少包含()<br>您还没有上传哦~                                                                       | ◎首页②索引页③学生页④户主页,                                      | □院辉 安全退出                                         | 2 戶盼                                 |
| ) 青岛市内三区小<br>上传资料                                                           | 、学升初中信息化平台 需上传图片:户口簿 【4~8张】上传说明:至少包含① 您还没有上传哦~ 需上传图片:房产证明                                                                             | ©2020                                                 | ●晓辉 安全退出                                         | 2 戶盼                                 |
| <b>青岛市内三区小</b><br>上传资料                                                      | 、学升初中信息化平台 需上传图片:户口簿 【4~8张】上传说明:至少包含(3) 您还没有上传哦~ 需上传图片:房产证明 【1~10张】上传说明:房产证或                                                          | ©2020 青岛市教育局 首页 我的报名 户 户 ①首页②索引页③学生页④户主页, 测房合同或其他房产证件 | ·晓辉 安全退出<br>———————————————————————————————————— | 一一一一一一一一一一一一一一一一一一一一一一一一一一一一一一一一一一一一 |
| <b>青岛市内三区小</b><br>上传资料<br><b>广籍信息</b><br><b>戸口簿</b><br>点击上传<br>房产信息<br>房产信息 | >学升初中信息化平台          需上传图片:户口簿         【4~8张】上传说明:至少包含()         您还没有上传哦~         需上传图片:房产证明         【1~10张】上传说明:房产证或         您不没有上传哦~ | ©2020                                                 | •晓辉 安全退出                                         | 2 戶盼                                 |

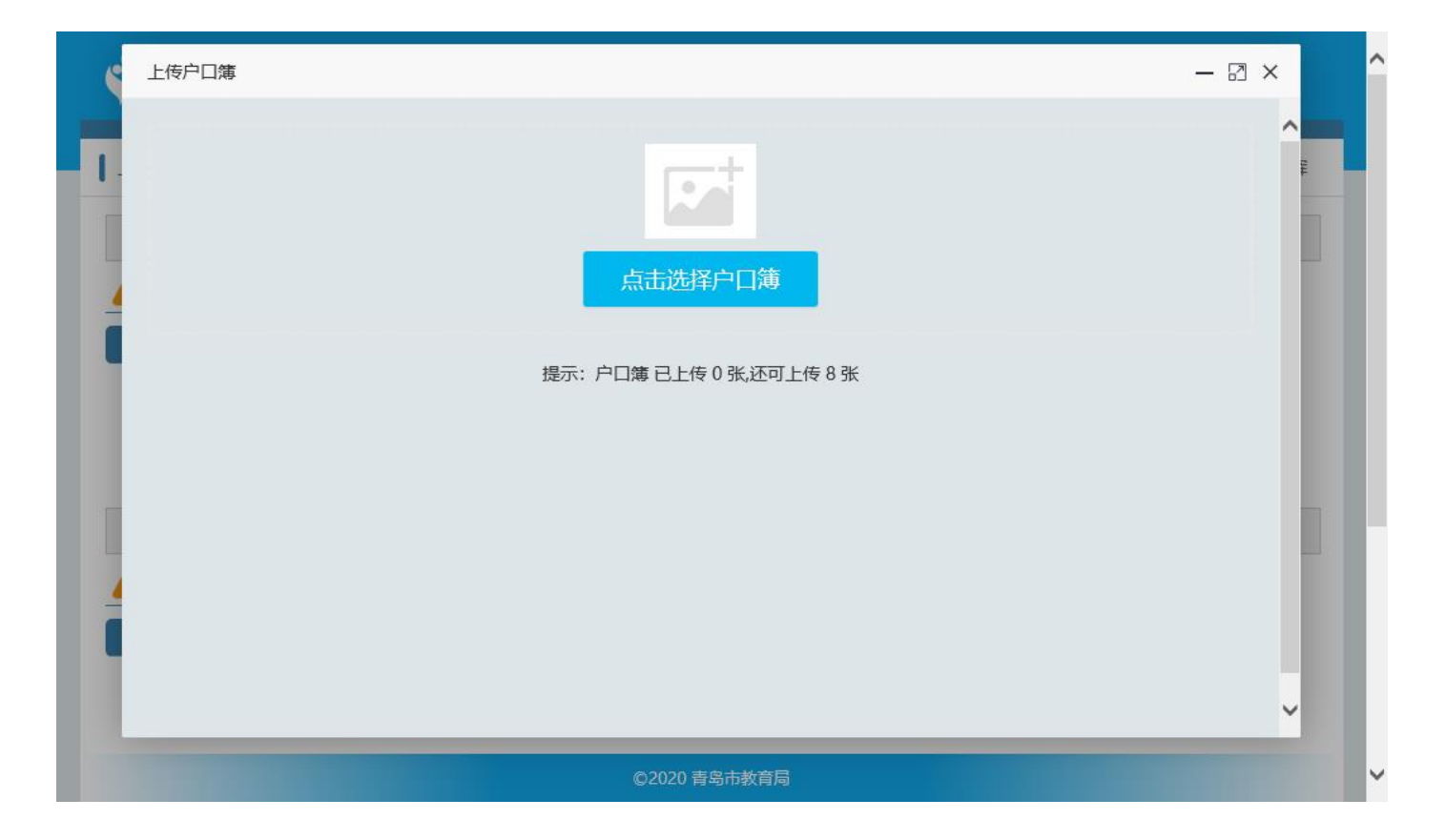

| 4 | 上传户口簿                              | – 🛛 × | ^ |
|---|------------------------------------|-------|---|
| I |                                    | ^     |   |
|   | 共4张 (817.96K) , 已上传4张 继续添加 开始上传 关闭 | 7窗口   |   |
|   | 提示: 户口簿已上传 0 张,还可上传 8 张            |       |   |
|   |                                    |       |   |
| 4 |                                    |       |   |
|   |                                    |       |   |
|   |                                    | ~     |   |
|   | ©2020 青岛市教育局                       |       | ~ |

(2)以下页面是上传成功页面,可以点击【删除】进行删除操作,点击【下载】进行下载操作,上传完成,点击 【返回上传列表】,返回证件上传情况

|          | 下载  删除  下载  删除  下载  删除      | ^  |
|----------|-----------------------------|----|
| 房产信息     | 需上传图片: 房产证明                 |    |
| ✓ 房产证明   | 【1~10张】上传说明:房产证或购房合同或其他房产证件 |    |
| 点击上传     | 下载     删除                   |    |
| 特殊情况     | 需上传图片: 其他材料                 |    |
| 自己的 其他材料 | 上传说明: 如有其他情况, 请上传辅助证明材料     |    |
| 点击上传     |                             | 顶部 |
|          | 返回上传列表                      |    |
|          | ©2020 青岛市教育局                | ~  |

| 证件上传情况 |        |               |       | 进入上传     |
|--------|--------|---------------|-------|----------|
|        |        |               |       |          |
| 采集项目   | 证件材料   | 至少上传张数        | 已上传张数 | 校验结果     |
| 户籍信息   | * 户口簿  | 4             | 4     | <b>O</b> |
| 房产信息   | * 房产证明 | 1             | 3     | <b>O</b> |
| 特殊情况   | 其他材料   | 非必需           | 2     |          |
|        |        | 确认完成上传,返回报名主页 |       |          |
|        |        |               |       |          |

## 1.4 资格审核

等待学校管理员进行审核,如下是审核通过的页面

| ◆ 青岛市内三区小学升初中信息化平台 首页 我的报名 ○ 卢晓辉 安全退出                                             |      |
|-----------------------------------------------------------------------------------|------|
| 新生报名                                                                              |      |
| 外地回青毕业生 报名状态: 审核通过         1       信息采集       2) 上传资料       3) 资格审核       4) 报名志愿 | 信息修改 |
| 8已通过资格审核,请点击【报名志愿】。                                                               | 信息查看 |
| <b>卢晓辉</b>                                                                        |      |
|                                                                                   |      |
|                                                                                   |      |
|                                                                                   |      |
|                                                                                   |      |
|                                                                                   | _    |
| ©2020 育场市教育局                                                                      |      |

## 1.5 报名志愿

(1)点击【报名志愿】按钮,进入报名志愿页面

| ◆ 青岛市内三区小学升初中信息化平台 首页 我的报名 △ 卢晓辉 安全退出                                            |              |    |
|----------------------------------------------------------------------------------|--------------|----|
| 新生报名<br>外地回青毕业生 报名状态: 审核通过<br>1 信息采集 2 上传资料 3 资格审核 4 报名志愿<br>総已通过资格审核,请点击【报名志恩】。 | 信息修改<br>信息删除 |    |
|                                                                                  | 信息查看         |    |
| ©2020 青岛市教育局                                                                     |              |    |
| (2)进入报名志愿页面,点击第一阶段【进入选择志愿】,选择志愿学校,点击【提交报:                                        | 名学校】,如要修改,   | 重新 |

进入点击【取消本类报名】,再重新选择学校提交。

| ◆ 青岛市内三区小学升初中信息化平台 首页 我的报名 ○ 卢晓辉 安全退出                                                      |           |
|--------------------------------------------------------------------------------------------|-----------|
| 报名志愿                                                                                       | 💆 卢晓辉 市南区 |
| 第一阶段                                                                                       | 进入选择志愿    |
| 温馨提示:您可自愿选择一所市属公办初中报名。当报名人数超过计划招生数,将通过电脑派位随机录取。录取后将不再参加其他类型学校录取。<br><mark>您未提交本类报名。</mark> |           |
| 第二阶段                                                                                       | 进入选择志愿    |
| 您未提交第二阶段报名。(您必须提交本类报名,否则视为无效报名。)                                                           |           |
| 我已确认完成报名志愿提交,下一步                                                                           |           |
|                                                                                            |           |
|                                                                                            |           |
|                                                                                            |           |
|                                                                                            |           |
| ©2020 青岛市教育局                                                                               |           |
| ◆ 青岛市内三区小学升初中信息化平台 首页 我的报名 △ 卢晓辉 安全退出                                                      |           |
| 报名志愿                                                                                       | 卢晓辉 市属公办  |
| 报名市属公办初中,请选择一所学校参与电脑派位。                                                                    |           |
| *志愿学校:<br>                                                                                 |           |
| 提交报名志愿 返回重新选择                                                                              |           |
|                                                                                            |           |
|                                                                                            |           |
|                                                                                            |           |
|                                                                                            |           |
|                                                                                            |           |
|                                                                                            |           |
|                                                                                            |           |

(5)再点击第二阶段【进入选择志愿】,

| ◆ 青岛市内三区小学升初中信息化平台 首页 我的报名 ○ 卢晓辉 安全退出                                            |           |
|----------------------------------------------------------------------------------|-----------|
| 报名志愿                                                                             | 🗧 卢晓辉 市南区 |
| <b>第一阶段</b><br>温馨提示: 您可自愿选择一所市属公办初中报名。当报名人数超过计划招生数。将通过电脑派位随机录取。录取后将不再参加其他类型学校录取。 | 修改报名志愿    |
| 8已报名市属公办初中。<br>报名学校:山东省青岛实验初级中学;                                                 |           |
| 第二阶段                                                                             | 进入选择志愿    |
| 悠未提交第二阶段报名。(您必须提交本类报名,否则视为无效报名。)<br>我已确认完成报名志愿提交,下一步                             |           |
| · · · · · · · · · · · · · · · · · · ·                                            |           |

进入选择带有\*进入选择志愿,

| ◆ 青岛市内三区小学升初中信息化平台 首页 我的报名 ○ 卢晓辉 安全退出                 |           |
|-------------------------------------------------------|-----------|
| 报名志愿                                                  | 💆 卢晓辉 市南区 |
| 温馨提示:已报名的如需变更,请在平台报名开放期间点击【修改报名志愿】,进入后点击【取消报名】即可重新选择。 |           |
| *填报志愿 (必须填报)                                          | 进入选择志愿    |
| 选报最多四个志愿,未选择或未录取的,由市南区教体局安置就读。                        |           |
| 您未提交本类报名。(您必须提交本类报名,否则视为无效报名。)<br>返回上一层 已选择完毕,下一步     |           |
| ©2020 青岛市教育局                                          |           |
| 该页面选择第一志愿到第四志愿完成之后,点击【提交报名志愿】                         |           |

◆ 青岛市内三区小学升初中信息化平台 首页 我的报名 ○ 卢晓辉 安全退出

| 报名志愿      |                        |                | 🚾 卢晓辉 区属公办 |
|-----------|------------------------|----------------|------------|
| -         |                        |                |            |
| 请选择报名和    | 志愿                     |                |            |
| 温馨提示: 逆   | 选择最多四个志愿。如不选志愿或最终未录取,由 | 教体局安置到非热点学校就读。 |            |
| *报名学片:    | 市南东片                   | ~              |            |
| 第一志愿:     | 【市南区】【公办】山东省青岛第五十—中学   | ~              |            |
| 第二志愿:     | 【市直属】【民办】青岛大学附属中学      | ~              |            |
| 第三志愿:     | 【市北区】【民办】青岛格兰德学校       | $\checkmark$   |            |
| 第四志愿:     | 【市北区】【民办】青岛国开实验中学      | ~              |            |
| 您未提交报名    | 3志愿。                   |                |            |
| 提於据文字     | F 原 近回東新洗择             |                |            |
| JAEXJIKHA |                        |                |            |
|           |                        |                |            |
|           |                        |                |            |
|           |                        |                |            |
|           |                        | ©2020 青岛市教育局   |            |

点击【已选择完毕,下一步】

| ◆ 青岛市内三区小学升初中信息化平台 首页 我的报名 ○ 卢晓辉 安全退出                 |           |
|-------------------------------------------------------|-----------|
| 报名志愿                                                  | 💆 卢晓辉 市南区 |
| 温馨提示:已报名的如需变更,请在平台报名开放期间点击【修改报名志愿】,进入后点击【取消报名】即可重新选择。 |           |
| *填报志愿 (必须填报)                                          | 修改报名志愿    |
| 选报最多四个志愿,未选择或未录取的,由市南区教体局安置就读。                        |           |
| 您已提交本类报名。                                             |           |
| 第一志愿: 山东省青岛第五十一中学;                                    |           |
| 第二志愿: 青岛大学附属中学;                                       |           |
| 第三志愿: 青岛格兰德学校;                                        |           |
| 第四志愿: 青岛国开实验中学;                                       |           |
| 返回上一层 已选择完毕,下一步                                       |           |
| ©2020 青岛市教育局                                          |           |

点击【我已确认完成报名志愿提交,下一步】,弹出一个信息框,核对无误后,点击确定

◆ 青岛市内三区小学升初中信息化平台
首页 我的报名
△ ▶ 某某 安全退出

| 报名志愿                                                              | 🚪 ト某某 市南区 |
|-------------------------------------------------------------------|-----------|
| 第一阶段                                                              | 修改报名志愿    |
| 温馨提示: 您可自愿选择一所市属公办初中报名。当报名人数超过计划招生数,将通过电脑派位随机录取。录取后将不再参加其他类型学校录取。 |           |
| 您已报名市属公办初中。                                                       |           |
| 报名学校:山东省青岛第三十七中学;                                                 |           |
| 第二阶段                                                              | 修改报名志愿    |
| 您已提交第二阶段报名志愿。                                                     |           |
| 第一志愿:青岛银海学校;                                                      |           |
| 第二志愿:青岛大学附属中学;                                                    |           |
| 第三志愿:青岛(市南)海信学校;                                                  |           |
| 第四志愿:青岛志远学校;                                                      |           |
| 我已确认完成报名志愿提交,下一步                                                  |           |
| ©2020 青岛市教育局                                                      |           |

| 报名志愿                                                    | 信息确认                                                                              | 🚪 卢晓辉 市南区 |
|---------------------------------------------------------|-----------------------------------------------------------------------------------|-----------|
|                                                         | 请仔细核对以下信息,正确无误点击【确定】,需要修改点击【取消】:<br>学生姓名:卢晓辉                                      | 修改报名志愿    |
| 重要提示: 恐时自愿选择一所而<br><b>怒已报名市属公办初中。</b><br>最名学校: 山东省青岛实验初 | 注册学籍号:2014: )43<br><b>您已报名市属公办初中。</b><br>报名学校:山东省吉岛实验初级中学:                        | DCHR4K.   |
| 第二阶段<br>第二阶段<br>9日提交第二阶段报名志愿。                           | <b>您已提交第二阶段报名志愿。</b><br>第一志愿:山东省青岛第五十一中学;                                         | 修改报名志愿    |
| 育一志愿:山东省青岛第五十<br>第二志愿:青岛大学附属中学                          | <ul> <li>第二志愿:青岛大学附属中学;</li> <li>第三志愿:青岛格兰德学校;</li> <li>第四志愿:青岛国开实验中学;</li> </ul> |           |
| 至志愿: 青岛格兰德学校;                                           |                                                                                   |           |
| ●口心心,月沟国开关预中子                                           | 発定 取消 我已确认完成报名志愿提交,下一步                                                            |           |

| ◆ 青岛市内三区小学升初中信息化平台 首页 我的报名 ○ 卢晓辉 安全退出 |      |
|---------------------------------------|------|
| 新生报名                                  |      |
| 外地回青毕业生 报名状态: 审核通过                    | 信息修改 |
| 1 信息采集 2 上传资料 3 资格审核 4 报名志愿           | 信息删除 |
| 怒已完成志愿报 <b>召。</b>                     | 信息查看 |
|                                       |      |
|                                       |      |
|                                       |      |
|                                       |      |
|                                       |      |
|                                       |      |
| ©2020 青岛市教育局                          |      |

## 1.6信息修改

功能简介
 此功能主要用于家长对填报的学生信息的进行修改
 操作步骤
 点击右侧的【信息修改】按钮,进入信息修改页面,对信息进行修改

| 新生报名                                                                                                    |      |
|----------------------------------------------------------------------------------------------------|------|
| 市内三区毕业生报名状态:完成报名                                                                                                    | 信息修改 |
| 1     信息确认     2     报名志愿 <b>8</b><br><b>8</b><br><b>8</b><br><b>8</b><br><b>8</b><br><b>8</b><br><b>8</b><br><b>8</b> | 信息删除 |
|                                                                                                    | 信息查看 |
|                                                                                                    |      |
|                                                                                                    |      |
|                                                                                                    |      |
|                                                                                                    |      |
|                                                                                                    |      |
| ©2020 青岛市教育局                                                                                                    |      |

#### 1.7 信息查看

🛄 功能简介

此功能主要用于家长对填报的学生信息的进行查看。

□ 操作步骤

点击【信息查看】按钮,进入查看页面,对家长填报的信息进行查看

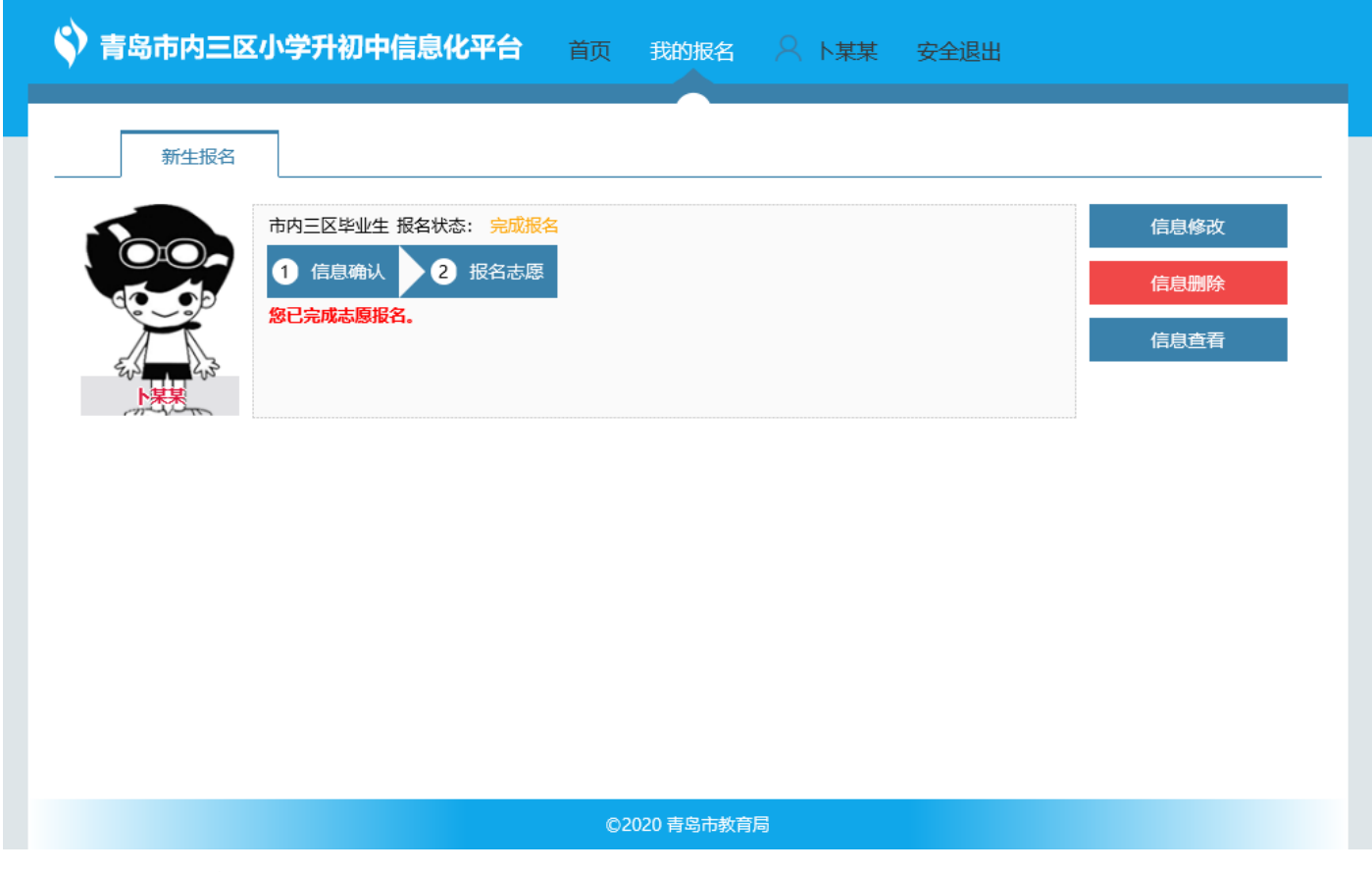

#### 1.8 信息删除

- 功能简介 此功能主要用于家长填错报名类型的,或者审核不合格的进行删除。
- □ 操作步骤 点击【信息删除】按钮,对填报信息进行删除

#### 1.9 修改密码

🛄 功能简介

此功能主要用于家长对登录密码进行修改

- □ 操作步骤
  - (1)点击导航栏(用户名【卜某某】)进入个人用户界面

| ◆ 青岛市内三区小学升初中信息化平台 首页 我的报名 ○ ト某某 安全退出                        |      |
|--------------------------------------------------------------|------|
| 新生报名                                                         |      |
| <ul> <li>市内三区毕业生 报名状态:完成报名</li> <li>1 信息确认 2 报名志愿</li> </ul> | 信息修改 |
| 総已完成志愿报名。                                                    | 信息查看 |
|                                                              |      |
|                                                              |      |
|                                                              |      |
|                                                              |      |
| ©2020 青岛市教育局                                                 |      |

(2) 点击【修改密码】,对带有\*的输入原密码、输入新密码、确认新密码,点击【提交】,完成密码修改

| 用户信息 修改密码 更换手机号         |
|-------------------------|
| *输入原密码                  |
| *输入新密码 同时包含大小写字母,数字,12位 |
| *确认新密码 同时包含大小写字母,数字,12位 |
| 提交                      |
|                         |
|                         |
|                         |
|                         |
|                         |
|                         |
| ©2020 吉島古教育局            |